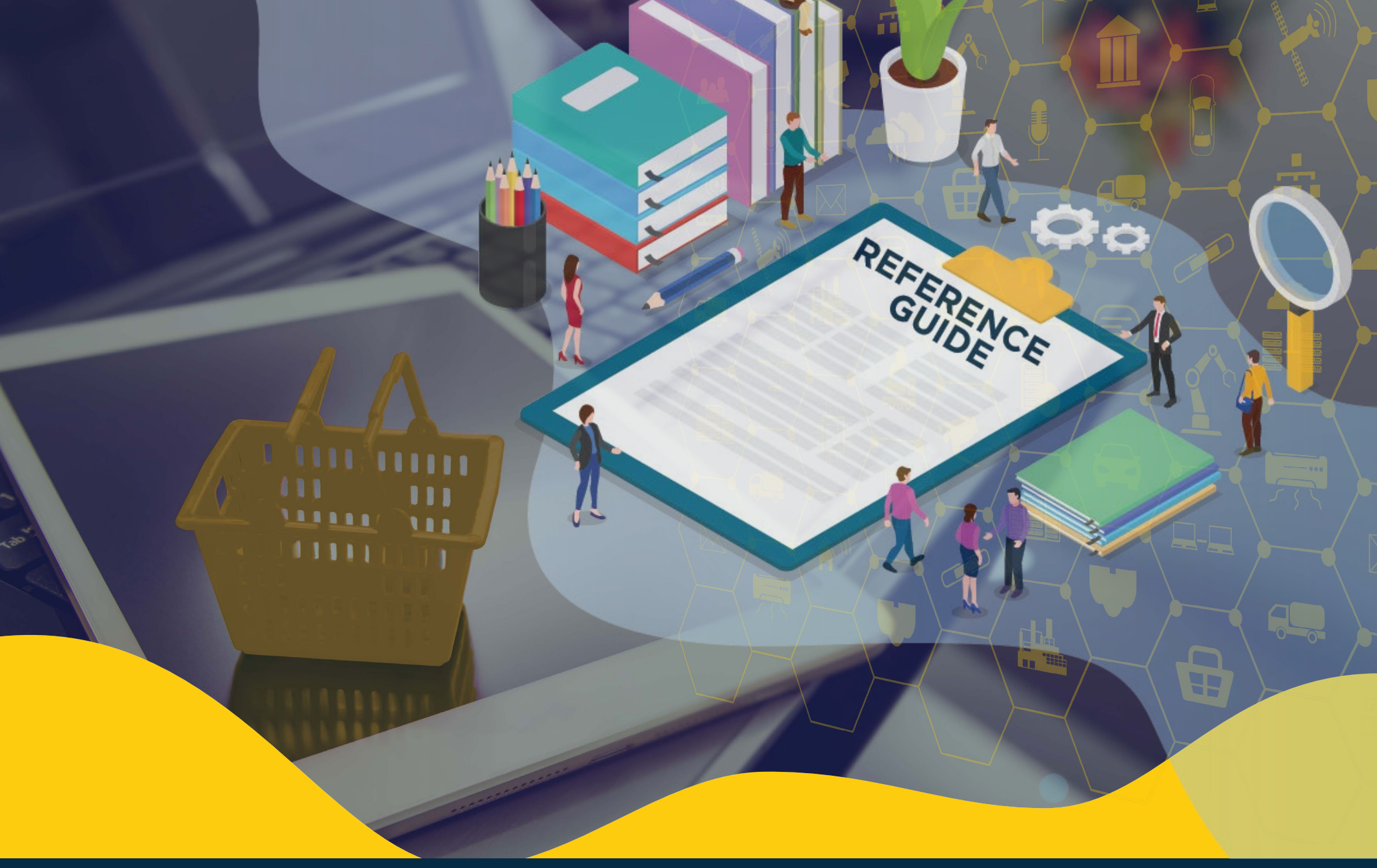

**iSupplier Reference Guide** 

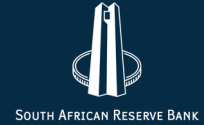

## Contents

| 1. Introduction to iSupplier                 | 1  |
|----------------------------------------------|----|
| 2. iSupplier Landscape                       | 2  |
| 3. iSupplier Portal Benefits                 | 3  |
| 4. Different Profiles                        | 4  |
| 5. iSupplier Portal Registration and Log-on  | 5  |
| 5.1 Prospective Supplier                     | 5  |
| 5.2 Registration Form                        | 6  |
| 5.3 Login to iSupplier                       | 7  |
| 6. Supplier Profile Management (Maintenance) | 9  |
| 7. Purchase Order Management                 | 10 |
| 8. Invoices                                  | 11 |
| 9. Training                                  | 12 |
| 10. Support                                  | 13 |

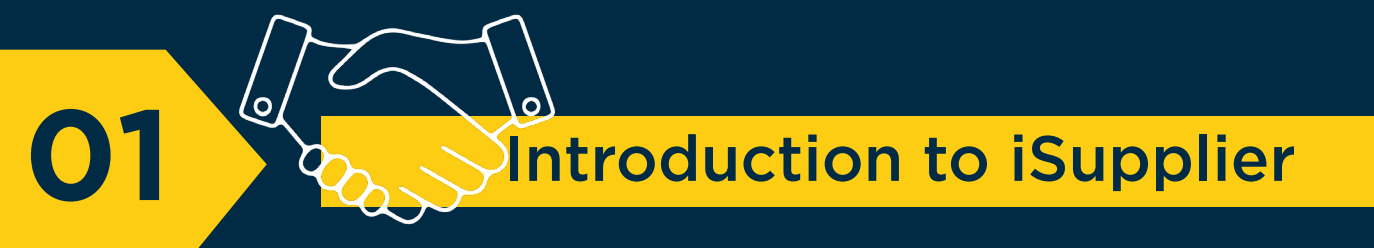

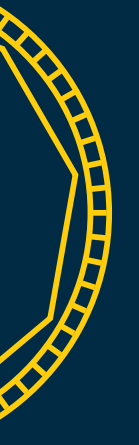

The iSupplier module is part of the Oracle E-Business Suite (EBS) application that enables interaction between the South African Reserve Bank (SARB) and its suppliers to be more effective.

The application is a self-service tool that allows suppliers to perform various actions — like to register and manage a profile, view details of purchase orders (POs), capture invoices matched to POs, and view the status of transactions online.

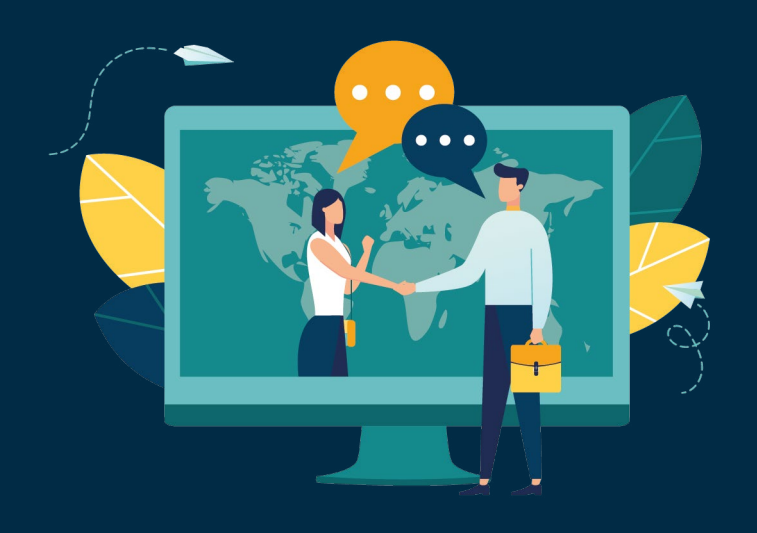

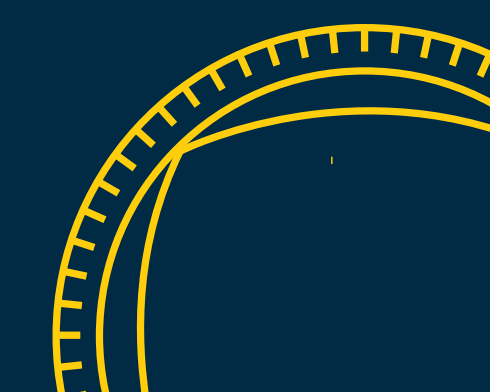

# iSupplier Landscape

NA

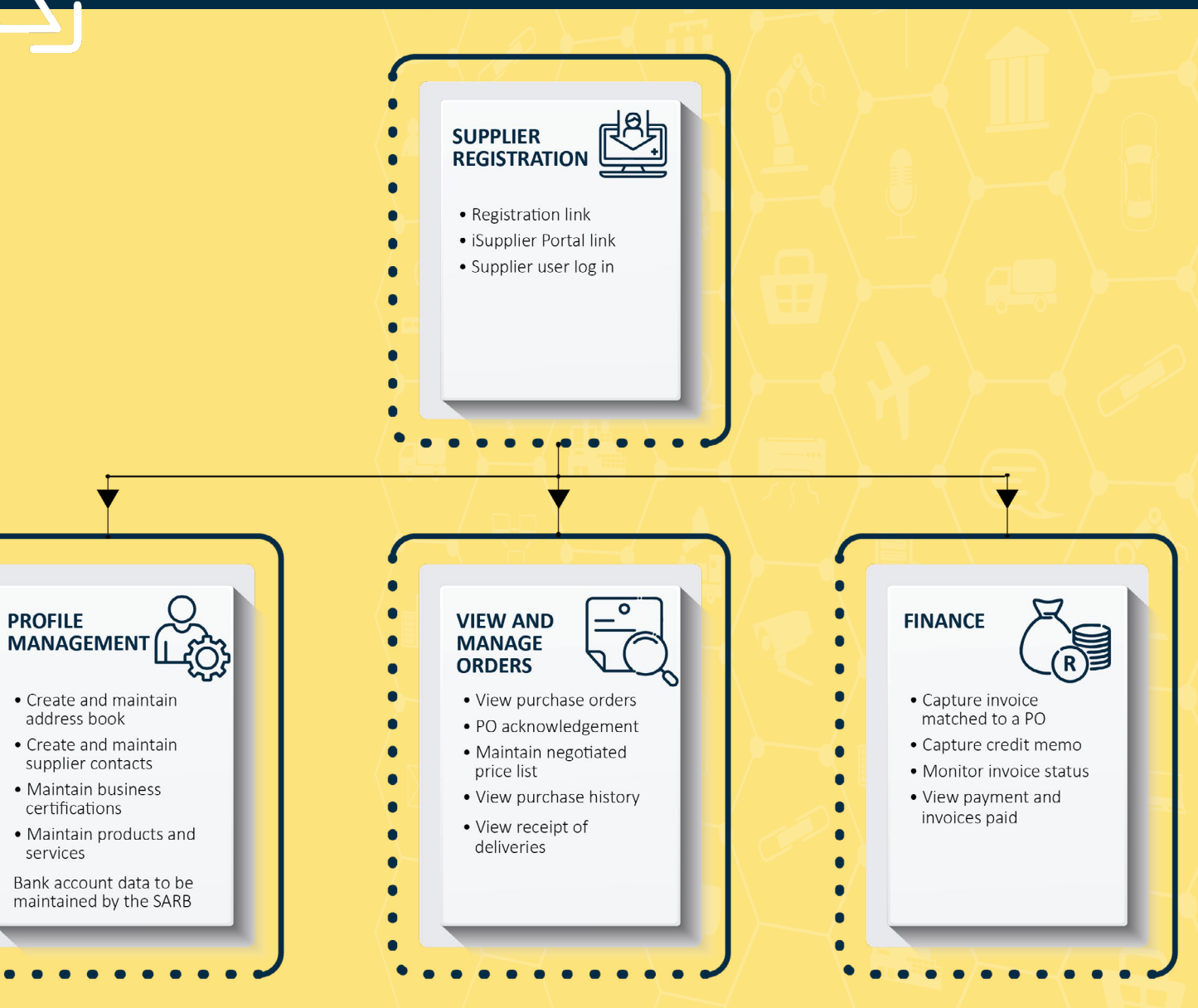

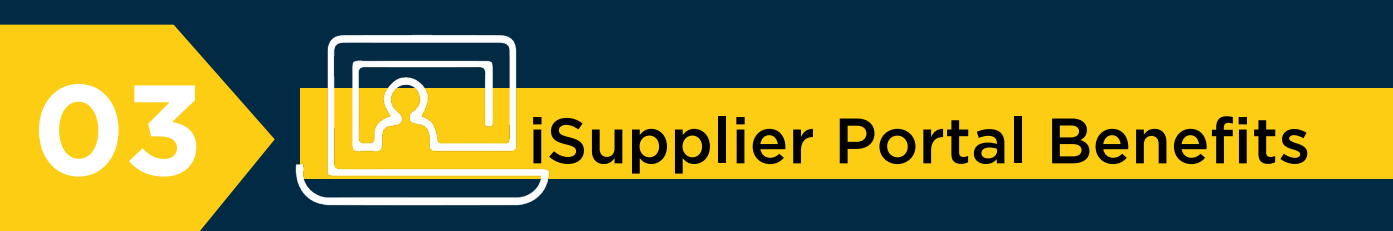

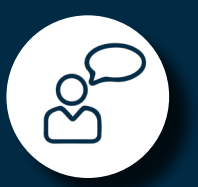

Enables you to efficiently communicate key procure-to-pay information such as profile information, ordering, receiving and billing.

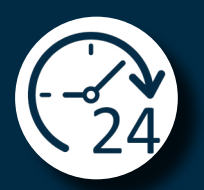

Enables you to have real-time access to information on POs, invoices and delivery schedules.

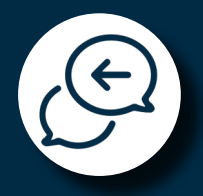

Enables you to respond online with order acknowledgments, and change requests.

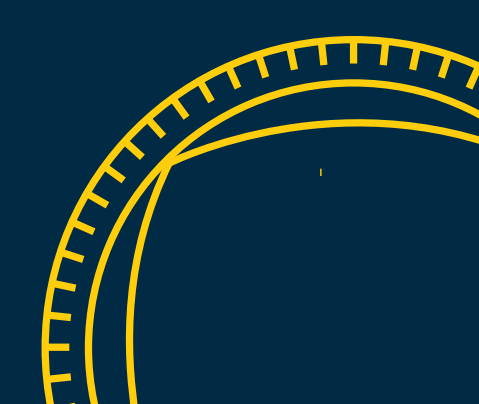

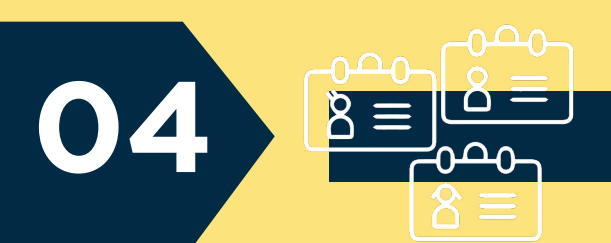

### **Different Profiles**

You will be assigned access to the following roles and responsibilities on the iSupplier portal.

| Roles                                           | Responsibility      | Definition                                                                                                    |
|-------------------------------------------------|---------------------|----------------------------------------------------------------------------------------------------|
| SARB iSupplier Portal:<br><b>Finance</b>        | Invoicing           | <ul> <li>Online capturing of invoices (matched to a PO) to the SARB.</li> <li>This role is usually part of your Accounts or Billing Department.</li> </ul>                                                                                                    |
| SARB iSupplier Portal:<br><b>Orders</b>         | Ordering            | <ul> <li>Online acknowledgement (acceptance) of the SARB PO that has been issued to you.</li> <li>Online maintenance of supplier price lists negotiated with SARB.</li> <li>This role is usually part of your sales personnel or a SARB account manager.</li> </ul>                                                                                                    |
| SARB iSupplier Portal:<br><b>Profile</b>        | Profile maintenance | <ul> <li>Online maintenance of company profile including but not limited to: <ul> <li>Company registration/VAT number</li> <li>Company business certifications (including tax clearance and B-BBEE certificates)</li> <li>Company physical address</li> <li>Addition contact details</li> </ul> </li> <li>This role is usually part of your sales personnel or a SARB account manager.</li> </ul> |
| SARB iSupplier Portal:<br><b>Procure to Pay</b> | ALL                 | • This option allows you access to all iSupplier sections, that is, Profile maintenance, Finance and Orders.                                                                                                    |

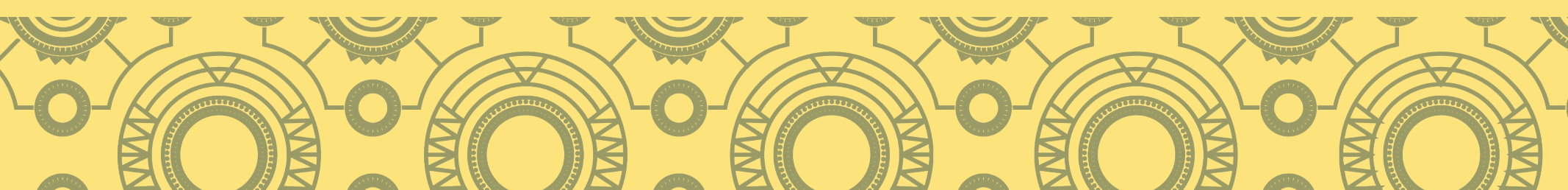

### **iSupplier Portal Registration and Log-on**

This section aims to help you as a supplier to register, login and navigate around the iSupplier Portal pages.

#### **5.1 Prospective supplier**

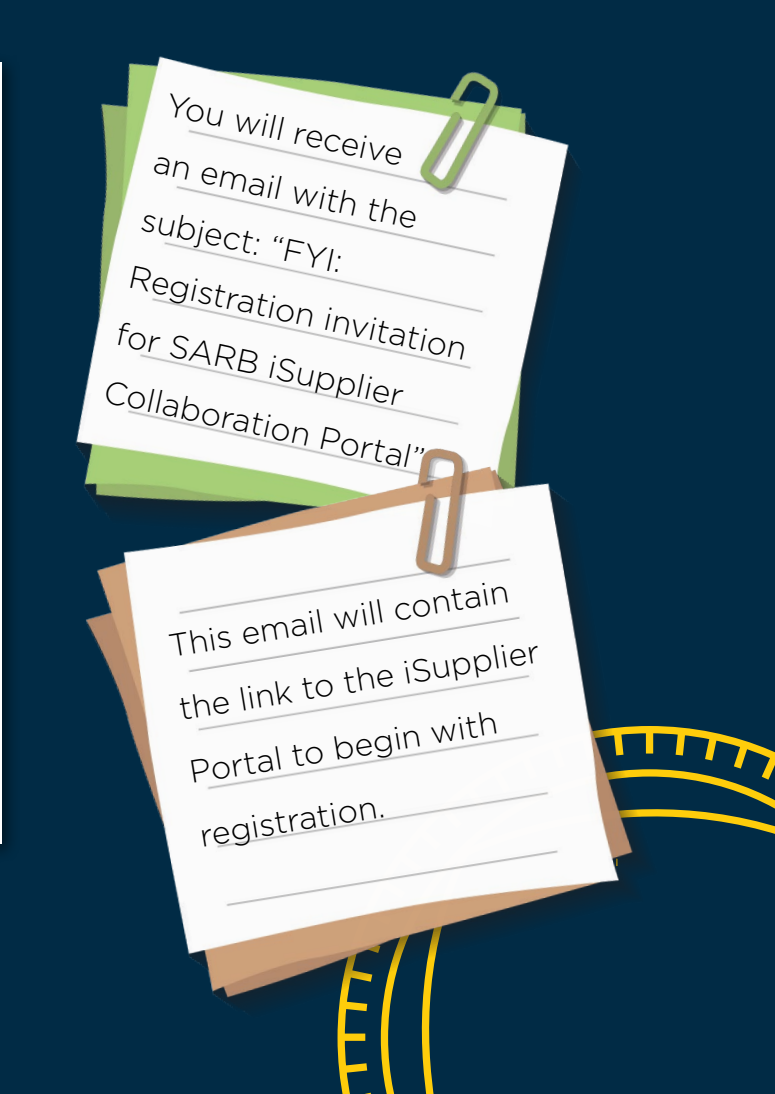

FYI: Registration invitation for SARB iSupplier Collaboration Portal

#### RND-Noreply <applmgr@resbank.co.za> Today, 12:18 PM

danny@logstics.co.za ≈

#### ٩

Notification Detail.html 702 bytes

#### Download

| То   | danny@logstics.co.za |
|------|----------------------|
| Sent | 29-AUG-19 10:16:12   |
| ID   | 54617131             |

Dear Prospective Supplier,

The South African Reserve Bank has invited you to register on the Bank's iSupplier Collaboration Portal.

Please use the following link to access the registration page.

#### Prospective Supplier Registration Page

Please provide all mandatory information and submit for registration.

For any queries related to your registration, contact us on +27 800 777 007 or supplier@resbank.co.za

Kind regards, iSupplier Helpdesk Team South African Reserve Bank

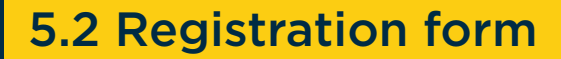

### During the registration process, there are four tabs that need to be completed:

| ORACLE' i Supplier Portal                                                                                                    |                                                                                                |                                                                                                    | B One   🐼                                                   |
|----------------------------------------------------------------------------------------------------|------------------------------------------------------------------------------------------------|----------------------------------------------------------------------------------------------------|-------------------------------------------------------------|
| Basic Information                                                                                                    | Company Details                                                                                | Additional Information                                                                               | Attachments 4                                               |
| Prospective Supplier Registration                                                                                                    |                                                                                                |                                                                                                    | Step 1 of 4 Negt                                            |
| Indicates required field                                                                                                    |                                                                                                |                                                                                                    |                                                             |
| Thank you for expressing interest in becoming a Supplier to the South Atrican Reserve Bank (<br>your primary contact will receive a confirmation email. | (ARB). The following information pertains to considerations and policies with regards to Suppr | Jer Registration in the SARD. Please complete the mandatory information for each of the registration | ion steps. Once the registration is completed and submitted |

- **Step 1 –** Under Basic Information, you will populate company details (vat and ownership) and contact information (primary contact). Take note of the mandatory fields marked with \*.
- Step 2 Under Company Details, you will populate contact directory (additional contact within the supplier organisation), business certification/classifications (certificates and expiring dates), product and services and banking details.
- **Step 3 –** Under Additional Information, you will add B-BBEE certification and additional supplier registration information.
- Step 4 Under Attachment, supporting documentations such as B-BBEE certificates, bank letter, tax clearance certificates, and so on, can be uploaded.

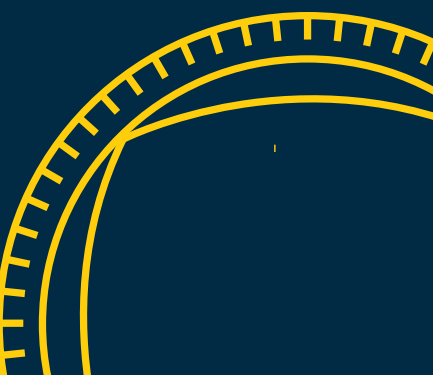

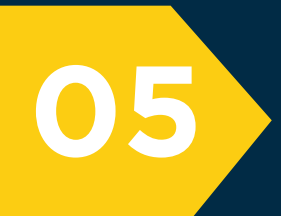

Once you have been registered with the SARB as a supplier, you will receive an email that contains the link to the iSupplier portal.

### 5.3 Login to iSupplier

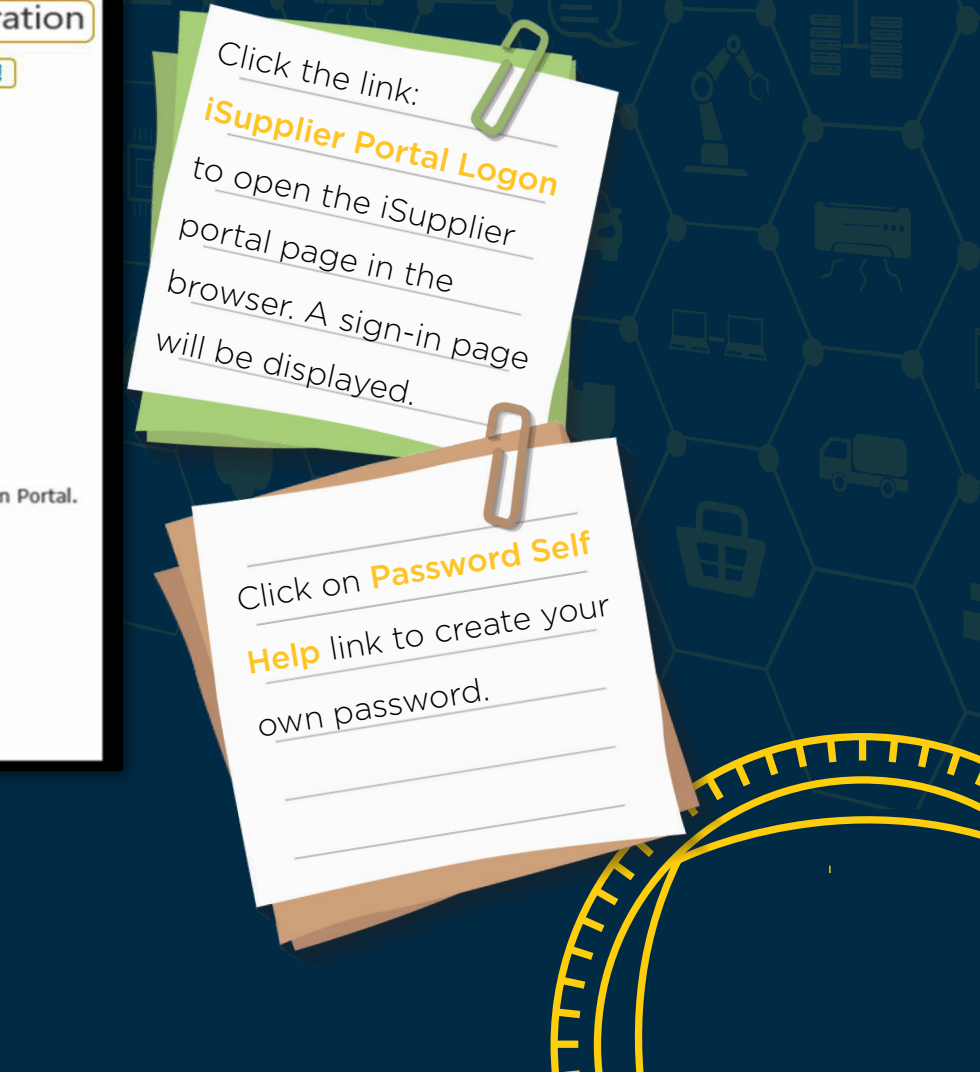

| FYI: S/     | ARB                    | iSupplier Colla                                                                                                    | abor             | ation Portal user r             | egistration         |
|-------------|------------------------|----------------------------------------------------------------------------------------------------|------------------|---------------------------------|---------------------|
| Do          | Noro<br>Today,<br>DANN | <b>eply <applmgr@< b=""><br/>3:54 PM<br/>Y DOE <danny@logistic< td=""><td>)resb<br/>.co.za&gt;</td><td>ank.co.za&gt;<br/>×</td><td></td></danny@logistic<></applmgr@<></b> | )resb<br>.co.za> | ank.co.za><br>×                 |                     |
| ٢           | Notifi<br>691 byt      | cation Detail.html                                                                                                    | ~                |                                 |                     |
| Download    |                        |                                                                                                    |                  |                                 |                     |
|             | To<br>Sent<br>ID       | DANNY DOE<br>2019-08-12 15:52:22<br>54342387                                                                                                    |                  |                                 |                     |
| Dear User,  | ,                      |                                                                                                    |                  |                                 |                     |
| You have    | been reg               | gistered to access the So                                                                                                    | outh Af          | rican Reserve Bank iSupplier Co | llaboration Portal. |
| Please util | ise the f              | following login credentia                                                                                                    | ls to ac         | cess the portal;                |                     |
| Username    | : DANN                 | Y@LOGISTIC.CO.ZA                                                                                                    | 1                |                                 |                     |
| Password:   | Passwo                 | ord Self Help link                                                                                                    |                  |                                 |                     |
| Internet B  | rowser A               | Address: iSupplier Portal                                                                                                    | Logon            |                                 |                     |
| For any qu  | ieries pl              | ease contact us on +27                                                                                                    | 800 77           | 7 007 or supplier@resbank.co.z  | a.                  |
| Kind regar  | ds, iSup               | oplier Helpdesk Team So                                                                                                    | uth Afr          | ican Reserve Bank               |                     |

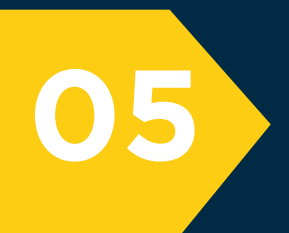

### Login using the username and the STATES OF THE STATES OF THE ST new password. Sign In Please enter your username and password. South African Reserve Bank Should you forget your password, in future, Password click on the Forgot Password? to reset the Login password. An email with Forgot Password?instructions will be sent to you.

5.3 Login to iSupplier

# 6. Supplier profile management (maintenance)

Using the **SARB iSupplier Portal—Profile** role, you can create and maintain profile details such as address book, contact directory, business classification as well as products and services online. You can also attach supporting documents.

System path: SARB ISupplier Portal >> SARB iSupplier Portal: Profile >> Administration

| Supplier Home Administration !<br>Profile Management |
|------------------------------------------------------|
| General !                                            |
| Company Profile                                      |
| Organization                                         |
| Address Book !                                       |
| Contact Directory !                                  |
| Business Classifications !                           |
| Product & Services !                                 |
| Banking Details !                                    |

- To view or edit profile details, click on the Administration tab.
- General view will display your details and attachments.
- Attach supporting documentations such us, your B-BBEE certificates, bank letter, and on.
- Address Book enables you to create and maintain address information.
- In the *Contact Directory*, you can create and modify your contact information. After entering the contact details, you can link the contacts to the appropriate addresses.
- To update *Business Classifications*, you must select the certificates associated with your organisation with the certificate number and attachments.
- **Product and Services** enables you to update products and services that you would like to offer to the SARB.
- Please note that **Banking Details** can only be viewed on this page. To change banking details, please send your request to the Helpdesk.

Remember to attach supporting documents under the General Tab page.

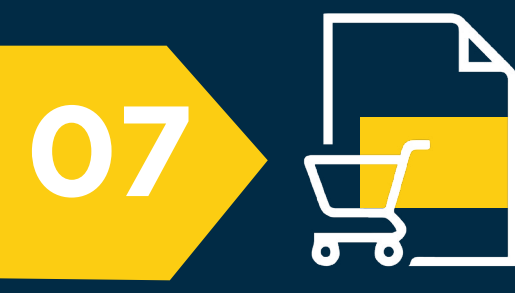

## **Purchase order management**

All users with the role *SARB iSupplier Portal: Orders* can view and acknowledge POs as well as view agreements.

System path: SARB ISupplier Portal >> SARB iSupplier Portal: Orders >> Home Page >> Orders

|                                                                      | â * :     | ¢ 🖊 | Logged In As LERATO@NELEDZI.CO.ZA | С<br>С |
|----------------------------------------------------------------------|-----------|-----|-----------------------------------|--------|
| Supplier Home Orders Shipments Purchase Orders Agreements Purchase H | listory ! |     |                                   |        |
| Purchase Orders                                                      |           |     | Multiple PO Change                | Export |
| Views                                                                |           |     |                                   |        |
| View All Purchase Orders                                             | ♥ Go      |     | Advanced                          | Search |

- On the *Supplier Agreements* page, you can review details of PO agreements and the corresponding releases (orders) that have been created for any particular agreement.
- The *Purchase History* page enables you to search for details related to revision history of a PO. If there are any changes made to the PO, the system will show the changes to the attributes on this page.

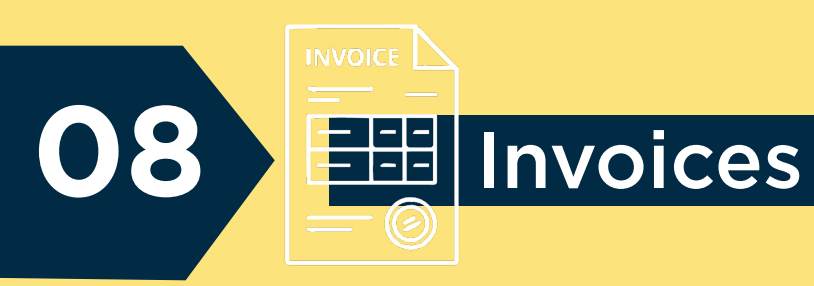

The supplier users with the role *SARB iSupplier Portal: Finance* can capture invoices that are matched to POs as well as credit memos.

#### System path: SARB ISupplier Portal >> SARB iSupplier Portal: Finance >> Home Page >> Finance

|                                                       | ≘' iSupplier             | Portal                 |                                                 |                                        |                          | â | *    | ¢          | 1 | Logged In As LERATO@NELE | ZI.CO.ZA | ? (           |
|-------------------------------------------------------|--------------------------|------------------------|-------------------------------------------------|----------------------------------------|--------------------------|---|------|------------|---|--------------------------|----------|---------------|
| Supplier Home Orders                                  | Finance                  |                        |                                                 |                                        |                          |   |      |            |   |                          |          |               |
| Create Invoices Vi                                    | ew Invoices              | View Payments          | ]~!]                                            |                                        |                          |   |      |            |   |                          |          |               |
| Invoice Actions                                       | ; U                      |                        |                                                 |                                        |                          |   |      |            |   | Create Invoid            | With a F | 0 <b>∨</b> Go |
| <b>TIP</b> Please note the S                          | SARB iSupplier           | portal only allow capt | uring of invoices / credit memos that can be ma | tched to an approved purch             | ase order                |   |      |            |   |                          |          |               |
| Search                                                |                          |                        |                                                 |                                        |                          |   |      |            |   |                          |          |               |
| Note that the search is c                             | ase insensitive          | i.                     |                                                 |                                        |                          |   |      |            |   |                          |          |               |
| Supplier                                              | Neledzi Servi            | ces (Pty) Ltd          | P                                               | urchase Order Number                   |                          |   |      |            |   |                          |          |               |
| Invision Number                                       |                          |                        |                                                 | Invoice Amount                         |                          |   |      |            |   |                          |          |               |
| Invoice number                                        |                          |                        |                                                 |                                        |                          |   |      |            |   |                          |          |               |
| Invoice Date From                                     | (2019-07-25)             | 60                     |                                                 | Invoice Date To                        | 89                       |   |      |            |   |                          |          |               |
| Invoice Date From<br>Invoice Status                   | (2019-07-25)             |                        |                                                 | Invoice Date To<br>Currency            | 60                       |   |      |            |   |                          |          |               |
| Invoice Number<br>Invoice Date From<br>Invoice Status | (2019-07-25)             |                        |                                                 | Invoice Date To<br>Currency            | ©ø                       |   |      |            |   |                          |          |               |
| Invoice Number<br>Invoice Date From<br>Invoice Status | (2019-07-25)<br>Go Clear |                        |                                                 | Invoice Date To<br>Currency            | 6                        |   |      |            |   |                          |          |               |
| Invoice Number                                        | (2019-07-25)<br>Go Clear | Invoice Date           | Invoice Currency Code                           | Invoice Date To<br>Currency<br>Invoice | the Amount Purchase Orde | ſ | Invo | ice Status |   | View Attachments         | Cancel   | Update        |
| Invoice Number<br>Invoice Date From<br>Invoice Status | (2019-07-25)<br>Go Clear | Invoice Date           | Invoice Currency Code                           | Invoice Date To<br>Currency<br>Invoid  | te Amount Purchase Orde  | r | Invo | ice Status |   | View Attachments         | Cancel   | Update        |

• You are able to create an invoice matched to a PO by selecting the *Create Invoices* page.

- The *View Invoices* page enables you to search for and view details of an invoice that you have submitted.
- *View Payments* enables you to view the history of all the payments to invoices processed by the SARB.

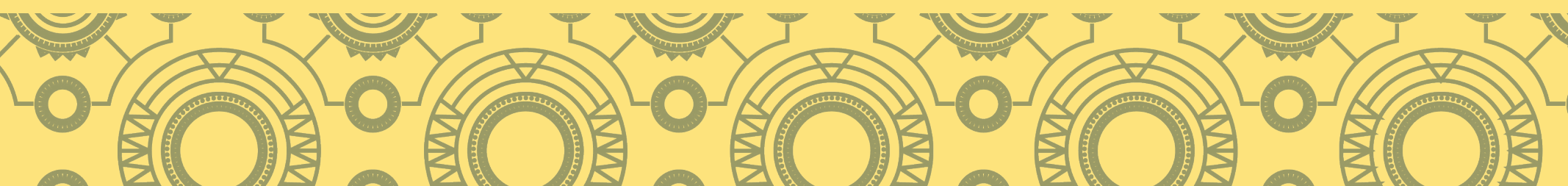

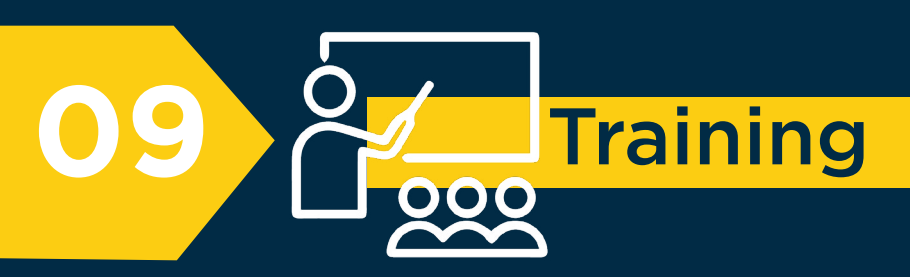

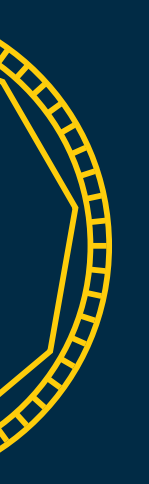

Training is provided in a form of self-training material. If you have not received the training material, you may request the material from the *SARB-Procure-to-Pay Helpdesk* 

 $\ge$ 

on the email address *supplier@resbank.co.za*,

or telephonically at **+27 800 777 007**.

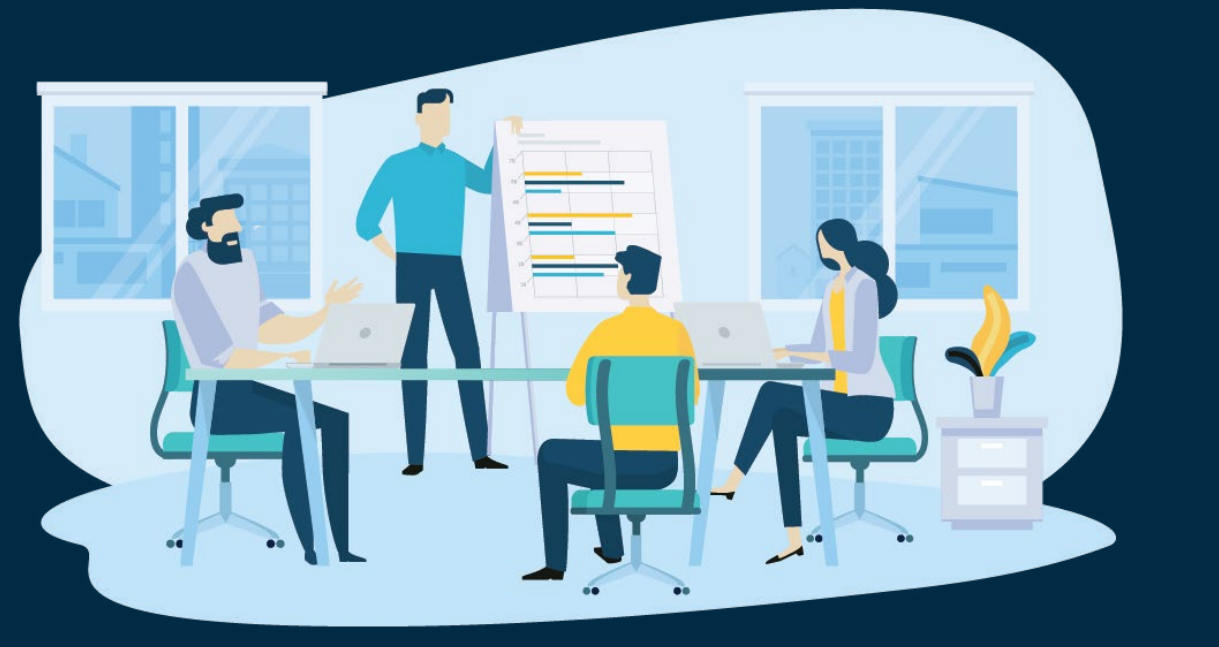

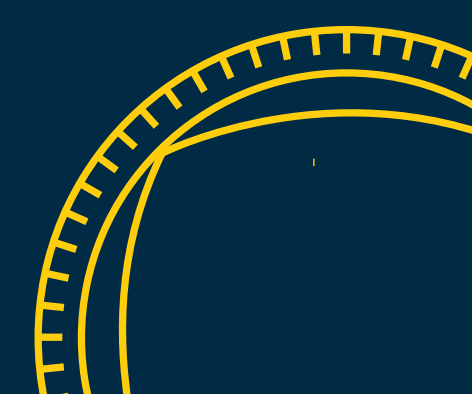

# J Support

10

The SARB Procure-to-Pay Helpdesk can be contacted:

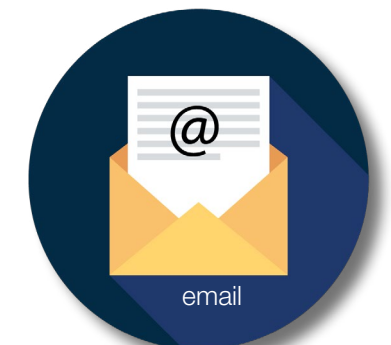

#### supplier@resbank.co.za

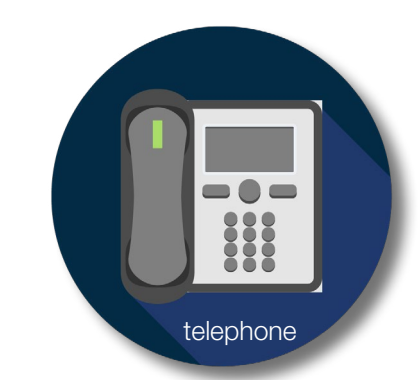

+27 800 777 007